| (        | <b>VIA</b> | GROUP<br>FUE     | MODEL<br>2014MY Forte (YD)<br>w/2.0L GDI |
|----------|------------|------------------|------------------------------------------|
|          |            | NUMBER<br>027    | DATE<br>October 2013                     |
|          | TECHNICA   | AL SERVICE BUL   | LETIN                                    |
| SUBJECT: | ECM UPGRAD | E-MIL ON WITH DT | C P0461                                  |

This bulletin provides information related to an ECM software upgrade for 2014MY Forte (YD) vehicles with 2.0L GDI engine, produced from January 31, 2013 to September 26, 2013, which may experience a malfunction indicator lamp (MIL) illuminated with the Electronic Control Module (ECM) system-related DTC P0461. To correct this condition, the ECM should be reprogrammed using the GDS download, as described in this bulletin. For confirmation that the latest reflash has been done to a vehicle you are working on, verify ROM ID using the tables in this TSB.

DTC - P0461: Fuel Level Sensor Circuit Range/Performance

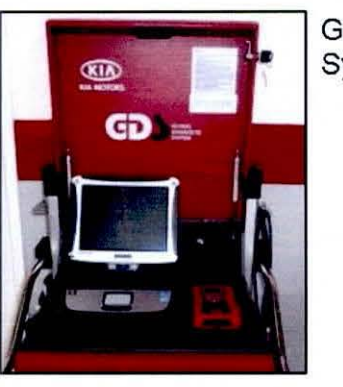

Global Diagnostic System (GDS)

LNO

**\*** NOTICE

DO NOT replace any parts related to the DTCs mentioned above unless proven to be the cause for the DTC AFTER the reflash has been performed. First perform the reflash as described in this bulletin, and verify that no DTC(s) will re-set. Should a DTC re-set after the reflash, diagnose according to KGIS. Parts replacement in conjunction with this TSB may be subject to Mandatory Parts Return and returned parts will be tested by KMA. Unnecessarily replaced parts will be subject to chargeback.

File Under: <FUEL>

| Circulate To:  | 🗵 Ge | eneral Manager  | 🔀 Service Manager   | 🗵 Parts Manager |
|----------------|------|-----------------|---------------------|-----------------|
| Service Adviso | r(s) | 🗵 Technician(s) | 🗵 Body Shop Manager | 🗵 Fleet Repair  |

### ECM Upgrade Procedure:

To correct this condition, the ECM should be reprogrammed using the GDS download as described in this bulletin.

### UPGRADE EVENT NAME

218.YD DTC(P0461) LOGIC IMPROVEMENT(ECU)

# \* NOTICE

- A fully charged battery is necessary before ECM upgrade can take place. It is
  recommended that the Midtronics GR8-1299 system be used in ECM mode during
  charging. DO NOT connect any other battery charger to the vehicle during ECM
  upgrade.
- All ECM upgrades must be done with the ignition key in the 'ON' position.
- Be careful not to disconnect any cables connected to the vehicle or GDS during the ECM upgrade procedure.
- DO NOT start the engine during ECM upgrade.
- DO NOT turn the ignition key 'OFF' or interrupt the power supply during ECM upgrade.
- When the ECM upgrade is completed, turn the ignition 'OFF' and wait 20 seconds before starting the engine.
- ONLY use approved ECM upgrade software designated for the correct model, year.

# 

Before attempting an ECM upgrade on any Kia model, make sure to first determine whether the particular model is equipped with an immobilizer security system. Failure to follow proper procedures may cause the PCM to become inoperative after the upgrade and any claims associated with this repair may be subject to chargeback.

TSB: FUE 027 Forte (YD) October 2013

### ROM ID INFORMATION TABLES :

Upgrade event #218 (YD)

|                       | _    |         |                            | ROM ID                                                   |                  |  |  |  |
|-----------------------|------|---------|----------------------------|----------------------------------------------------------|------------------|--|--|--|
| MODEL                 | 1714 | IMMO    | IMMO ECM P/N PREVIOUS      |                                                          | NEW              |  |  |  |
| YD 2.0<br>14MY<br>M/T | A/T  | Yes (+) | 39131-2EYB0<br>39131-2EYB2 | GGYD-DNUAQS02C00<br>GGYD-DNUAQS03C00<br>GGYD-DNUAQS04C00 | GGYD-DNUAQS06C00 |  |  |  |
|                       |      | No (-)  | 39133-2EYB0<br>39133-2EYB2 | GGYD-DNUAPS02C00<br>GGYD-DNUAPS03C00<br>GGYD-DNUAPS04C00 | GGYD-DNUAPS06C00 |  |  |  |
|                       | мт   | Yes (+) | 39135-2EYB0                | GGYD-DNUAFS02600<br>GGYD-DNUAFS03600<br>GGYD-DNUAFS04600 | GGYD-DNUAFS06600 |  |  |  |
|                       |      | No (-)  | 39137-2EYB0                | GGYD-DNUAES02600<br>GGYD-DNUAES03600<br>GGYD-DNUAES04600 | GGYD-DNUAES06600 |  |  |  |

To verify the vehicle is affected, be sure to check the Calibration Identification of the vehicle's ECM ROM ID and reference the Information Table as necessary.

1. Connect the power supply cable to the GDS tool.

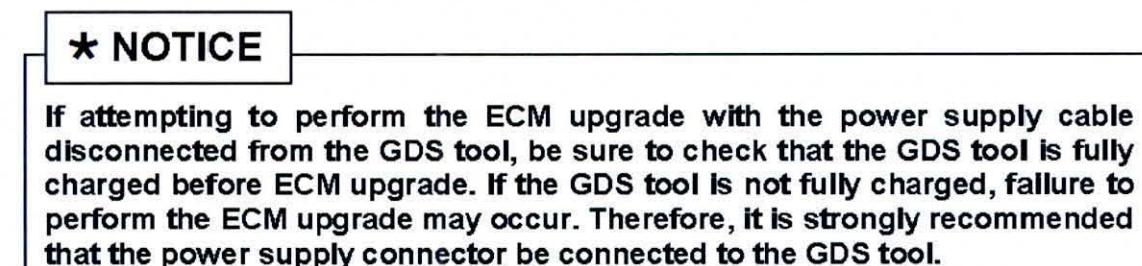

2. Connect the USB cable between the VCI and the GDS tool.

| * N     | OTICE                       |             |               |            |                  |              |               |                  |                        |
|---------|-----------------------------|-------------|---------------|------------|------------------|--------------|---------------|------------------|------------------------|
| When    | performing<br>unication bet | the<br>ween | ECM<br>the VC | upgrade    | using<br>tool is | the<br>not a | GDS<br>vailab | tool,<br>le. The | wireless<br>refore, be |
| sure to | connect the                 | USB         | cable I       | between th | e VCI a          | nd th        | e GDS         | tool.            |                        |

3. Connect the Main 16-pin DLC cable (GHDM - 241000) to the VCI.

TSB: FUE 027 Forte (YD) October 2013

### Page 4 of 6

### SUBJECT:

# ECM UPGRADE - MIL ON WITH DTC P0461

 Connect the Main 16-pin DLC cable (GHDM – 241000) to the OBD-II connector, located under the driver's side of the instrument panel.

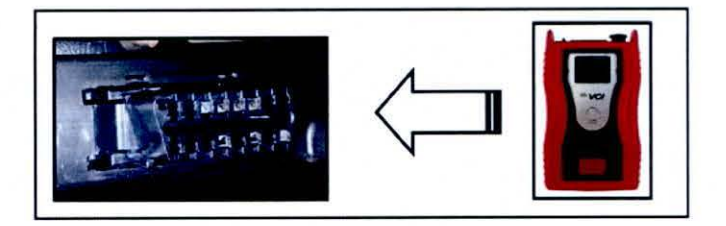

- 5. With the ignition key ON, turn ON the VCI and GDS. Access the GDS vehicle identification number (VIN) screen and configure the vehicle using the **VIN AUTO DETECT** Function.
- 6. Select ENGINE system and click OK.

| UIN         | Sear         | h Auto VIN | Clear              | Previous Vehicle         |
|-------------|--------------|------------|--------------------|--------------------------|
| FORT        | E (YD)       | 2014       | G 2.0 I            | ронс                     |
| System<br>S | elect System |            | Selected S         | System                   |
|             |              | EPS        | Engine Control(ULE | V                        |
| Gro         | up           |            | Symptom            | and him the state of the |
| Fault Code  | s Searching  | ок         | Cancel             |                          |

 Select ECU Upgrade from the bottom right-hand corner. Next select Auto Mode, and then Engine. Perform the ECM upgrade in accordance with normal GDS ECM upgrade procedures.

| *<br>Sertup | Manual | TSB | Case Analysis | DIC | Current Data | Actuation<br>Test | Flight Record | DVOM | Oscilloscope | Fault Code<br>Searching | ECU Upgrade | Internet<br>Update |
|-------------|--------|-----|---------------|-----|--------------|-------------------|---------------|------|--------------|-------------------------|-------------|--------------------|
|             |        |     |               |     |              |                   |               |      |              |                         |             |                    |

- 8. When the GDS tool reports that the ECM upgrade has been successfully completed, click OK, turn OFF the ignition key, and wait at least 10 seconds before attempting to start the engine.
- Check if any incidental Diagnostic Trouble Codes DTC(s) have been created by the upgrade process; clear any DTC(s) that may be present.
- 10. Start the engine to confirm proper operation of the vehicle.

# 

Before attempting an ECM upgrade on any Kia model, make sure to first determine whether the particular model is equipped with an immobilizer security system. Failure to follow proper procedures may cause the PCM to become inoperative after the upgrade and any claims associated with this repair may be subject to chargeback.

### **\*** NOTICE

Do NOT attempt to perform a Manual Mode upgrade unless Auto Mode fails. Always follow the instructions given on the GDS tool in either Auto or Manual mode. See table for Manual Mode passwords.

\* MANUAL MODE ECM UPGRADE PASSWORDS:

\* Do NOT perform Manual Mode ECM upgrade unless Auto Mode fails.

### Upgrade event #218 Forte (YD)

| MY     | MENU                                      | PASSWORD |
|--------|-------------------------------------------|----------|
|        | YD 2.0 GDI AT +IMMO/SMK : 39131-2EYB0/B2  | 3122     |
| YD 2.0 | YD 2.0 GDI AT - IMMO : 39133-2EYB0/B2     | 3322     |
| 14MY   | YD 2.0 GD I MT + IMMO/SMK : 39135-2EYB0 🧖 | 3520     |
|        | YD 2.0 GDI MT - MMO : 39137-2EYB0         | 3720     |

TSB: FUE 027 Forte (YD) October 2013

### Page 6 of 6

#### SUBJECT:

# ECM UPGRADE - MIL ON WITH DTC P0461

- Within the ECM Upgrade screen, select Manual Mode in the left column, select Engine and then select Upgrade Event 218. Select the appropriate control unit part number by referring to the ROM ID Information Table on Page 3 and click OK.
- 2. Enter the appropriate password from the table on Page 5, and click OK.
- 3. Upgrade will begin and the progress of the upgrade will appear on the bar graph.
- 4. Following the guidelines displayed on the screen during upgrade procedure, cycle the ignition OFF ↔ ON for ten (10) seconds.
- 5. Check if any incidental Diagnostic Trouble Codes DTC(s) have been created by the upgrade process; clear any DTC(s) that may be present.
- 6. Start the engine to confirm proper operation of the vehicle.

### AFFECTED VEHICLE PRODUCTION RANGE:

| Model      | MY   | Production Date Range                       |
|------------|------|---------------------------------------------|
| Forte (YD) | 2014 | From January 31, 2013 to September 26, 2013 |

WARRANTY CLAIM INFORMATION:

| Claim<br>Type | Causal P/N  | Qty | N<br>Code | C<br>Code | Repair<br>Description       | Labor Op<br>Code | Time       | Related<br>Parts | Qty |
|---------------|-------------|-----|-----------|-----------|-----------------------------|------------------|------------|------------------|-----|
| ¥             | 39131 2EYB0 | 0   | N69       | C40       | (FUE 027)<br>ECM<br>Upgrade | 39110F8D         | 0.3<br>M/H | N/A              | 0   |